# 學生線上停修操作手冊 -學生端

手冊版本日期:v1.0 2024/10/18

# 學生端功能說明

提供學生線上申請停修流程。

學生申請後,先由各科目授課教師於「通知信件」或「單登頁面」點擊 同意,待所有欲申請科目的老師均完成同意或不同意後,

即可送出線上審核流程。

### 路徑:單登平台->課業->課中->線上停修申請

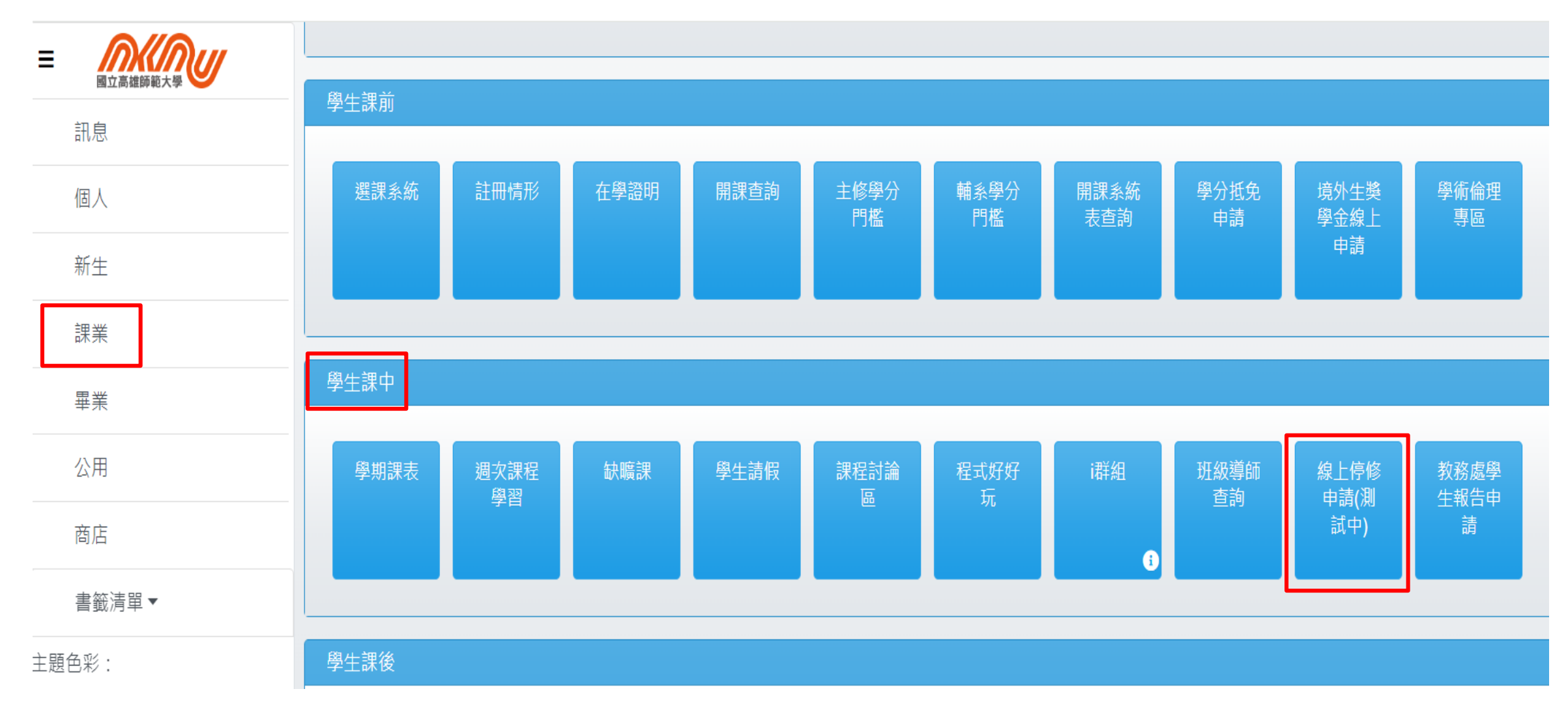

# 1.學生端-線上停修申請-1/5

| A:選擇想要                  | 厚停修的科目,                                                                                                    | 點選「 <b>通知任課老師停修</b> 」                                                    | <b>此課」</b> ,送出征                    | <b></b>          | 老師收至                                             | 的信件               |  |
|-------------------------|----------------------------------------------------------------------------------------------------|--------------------------------------------------------------------------|------------------------------------|------------------|--------------------------------------------------|-------------------|--|
| 王課老師會收                  | 如「申請同意伯                                                                                                    | 亭修」信件・等待任課老                                                              | 師同意。                               | 申                | 請同意棄選 🤉                                          | 收件匣 ×             |  |
| 學生線上停                   | 修申請                                                                                                    |                                                                          |                                    |                  |                                                  |                   |  |
| ★ 目前尚在測試階               | 段,依教務處行事曆公告2024-11-18起始可                                                                                                    | 「申辦停修,屆時測試期間所有資料將會清除,請同學於正式申請階段                                          | ₩理。(20241025系統公告)                  | <b>智慧</b><br>客約  | 讀教學通知平台 <donotr<br>◎ 我 ▼</donotr<br>             | eply@nknu.edu.tw> |  |
| 🗎 開放申詞                  | 請期間                                                                                                    |                                                                          | 1000 老師您好:                         |                  |                                                  |                   |  |
| 類                       |                                                                                                    |                                                                          |                                    |                  |                                                  |                   |  |
| D:E                     | 間 113.1                                                                                                    | 2                                                                        | 024-11-08 08:00 ~ 2024-11-29 17:00 | 1                | 學生 . 9:吳.                                        |                   |  |
| N:逍                     | ille 113.1                                                                                                    | 2                                                                        | 024-11-18 08:00 ~ 2024-11-29 17:00 | 向炮               | 向您申請 此課程之 <mark>停修</mark> 。<br>請您點選下列連結,以完成申請程序。 |                   |  |
| 工教                      | 2程 113.1                                                                                                    | 2                                                                        | 024-11-18 08:00 ~ 2024-11-29 17:00 | 請您               |                                                  |                   |  |
| <ul><li>〕注意事</li></ul>  | ● 注意事項                                                                                                    |                                                                          |                                    |                  |                                                  | 同意 不同意            |  |
|                         |                                                                                                    | 여보기상프스케이 <b>기사 비노</b> 7년대사 <b>수산 - 미노</b> (四丁田牧佐고소)                      |                                    |                  |                                                  |                   |  |
| 低 據 4 校 ' 學生<br>長同意者,不在 | 選課應行汪息事項」第13點規定配百辦理<br>此限。停修後之總學分數,仍應符合第2點                                                                                                    | :學生已修讀之科日可於期中考試尚結束後一尚內,經仕課教師及新<br>5、第3點所訂之最低應修學分數。(學士班學生1-3年級16學分、4年<br> | <sup>級99</sup>                     | 要停修的彩            |                                                  | 通知任課              |  |
| <b>岡</b> 戸選課            | 图 已選課程資料 名 中心 又 日 2 中心 又 日 2 中心 又 1 中心 2 中心 2 中心 2 中心 2 中心 2 中心 2 中心 2 中心 |                                                                          |                                    |                  |                                                  | 任課老師              |  |
|                         |                                                                                                    |                                                                          |                                    |                  |                                                  |                   |  |
| 日間                      |                                                                                                    |                                                                          | 曾收到中胡宁                             | <b>廖</b> / 如 和 。 |                                                  |                   |  |
| 學                       | 年期                                                                                                    | 課程名稱 授課教師                                                                | 學分數                                | 1                |                                                  |                   |  |
| 11                      | 13.1 GR316:體育(排球組)                                                                                                    | 萬壺                                                                       | 1.0                                | ▲ 通知任課老師停修」      | 此課                                               |                   |  |
|                         | 13.1 GR921:自煮學習 - 料理與科學                                                                                                    | 林*倫                                                                      | 2.0                                | ▲ 通知任課老師停修」      | 此課                                               |                   |  |
| 11                      | 13.1 SM301:人工智慧                                                                                                    | 孫*真                                                                      | 3.0                                | ▲ 通知任課老師停修」      | 此課                                               |                   |  |
| <b>@</b> 11             | 13.1 SM302:作業系統                                                                                                    | 余*澤                                                                      | 3.0                                |                  |                                                  |                   |  |
|                         | 余*澤 老師: 💿 待同意 ()                                                                                                    |                                                                          |                                    |                  |                                                  |                   |  |
|                         | 13.1 SM303:軟體需求分析與管理                                                                                                    | 李*廷                                                                      | 3.0                                | 益知任課老師停修」        | 此課                                               |                   |  |

- -

Service Service

4

## 1.學生端-線上停修申請-2/5

### 注意:點選「**通知任課老師停修此課**」會檢查是否符合學分下限,若符合即向老師送出申請 停修並計算目前剩餘學分數,請審慎確認再進行點選。

|   |                           | 202 12 82 |                                 |      |                         |                 | 21 A 252 | 910  |
|---|---------------------------|-----------|---------------------------------|------|-------------------------|-----------------|----------|------|
|   | 全站搜尋:                     |           | Q                               |      | <b>\$</b> 0             |                 |          | ∦ Ⅲ  |
|   | ▲ 點我觀看錯誤訊息                |           |                                 |      | <b>小</b> 問題反應           | 王 🔓 功能回饋 📕      | 加入書籤 🚖   | 設為首頁 |
|   | - 學生線上停修                  | 多申請       |                                 |      |                         |                 |          |      |
|   | 圖 開放申請                    | 期間        |                                 |      |                         |                 |          |      |
|   | 類別                        |           | (                               |      | 開放期間                    | _               |          |      |
|   | D:日間<br>N:進修              |           | 系統訊息:                           |      | 3:00 ~ 2024-11-29 17:00 |                 |          |      |
|   |                           |           | 信修這些建設後太陽期口到 14 588分,將小於相定的廢分下限 |      | 3:00 ~ 2024-11-29 17:00 |                 |          |      |
|   | T:教程                      |           | 16.00學分.請減少申請的停修課程數.            |      | 3:00 ~ 2024-11-29 17:00 |                 |          |      |
|   | 🖹 已選課程                    | 資料        |                                 | 確定   |                         |                 |          |      |
| 1 | 日間                        |           |                                 |      |                         |                 |          |      |
|   | 學年期                       |           | 課程名稱                            | 授課教師 | 學分數                     |                 |          |      |
|   | 113.1 GR316:體育            |           | (排球組)                           | 黃*耍  | 1.0                     | 📽 通知任課老師停       | 修此課      |      |
|   | 113.1                     | GR921:自煮  | 學習 - 料理與科學                      | 林*倫  | 2.0                     | 🔺 通知任課老師停       | 修此課      |      |
|   | 113.1                     | SM301:人工  | 智慧<br>                          | 孫*真  | 3.0                     | 😤 通知任課老師停       | 修此課      |      |
|   | <ul><li>● 113.1</li></ul> | SM302:作業  | 系統                              | 余*澤  | 3.0                     | 7 <del>00</del> |          |      |

## 1.學生端-線上停修申請-3/5

B:待所有停修科目的授課老師均已回覆後(同意或不同意),進入可送出申請階段。

|           | 113.1 | 程式設計                         | 4              |   | 李'。 | 3.0                | 🞽 通知任課老師停修此課  |  |
|-----------|-------|------------------------------|----------------|---|-----|--------------------|---------------|--|
| 0         | 113.1 | 101, 10, 20, 10, <b>(</b> _) |                |   | 李.  | 2.0                |               |  |
|           | 李     | 老師: 💄 🔺 不同意 (202             | 4-09-06 09:43) |   |     | 步驟2:勾選經任課老師        | 同意後之課程。       |  |
|           | 113.1 | <u>.</u>                     |                |   | 楊、  |                    | 附栏(北以值)、      |  |
|           | 楊     | 老師: 🎴 已同意 (202)              | 4-09-06 09:44) |   |     | 行動電話。              | [7]1田(7F201]] |  |
| ✓         | 113.1 | :微積分                         |                |   | 江   |                    |               |  |
|           | 江, 13 | 老師: 🛓 已同意 (202               | 4-09-06 09:34) |   |     | 步縱 <b>4</b> :达出申請。 |               |  |
| $\otimes$ | 113.1 | 應用                           |                | - | 蘇 ( | 2.0                |               |  |

#### 蘇 老師: 💄× 不同意 (2024-09-06 09:44)

| 3 | 說明   | 這兩門課已與授課老師溝通同意 <b>停修</b> | 停修超過1科者 · 請填寫「說明」欄。(系統會檢查並提示) |
|---|------|--------------------------|-------------------------------|
|   | 附檔   | 瀏覽檔案                     |                               |
| ; | 行動電話 | 09 <sup>4</sup> +        |                               |
|   |      |                          | +送出申請                         |

## 1.學生端-線上停修申請-/5

### C:送出後進入簽核流程。(簽核流程會依課程性質及校區分派給所屬的教務承辦單位)

### 🖻 已選課程資料

#### 日間

|          | 學年期   |                   | 課程名稱     | 授課教師  | 學分數 |  |
|----------|-------|-------------------|----------|-------|-----|--|
| <b>±</b> | 113.1 | : 教育              |          | 黃:    | 0.0 |  |
|          | 113.1 | :體育               | 「送審中」的課程 | 11 J  | 1.0 |  |
|          | 113.1 | :國文               |          | 黃     | 2.0 |  |
|          | 113.1 | 英文                |          | - 「   | 2.0 |  |
|          | 113.1 | 1111 - 1 <b>.</b> |          | 廬( 11 | 3.0 |  |
|          | 113.1 | T (1555)          |          | 王; ," | 2.0 |  |
|          | 113.1 |                   |          | 吴.    | 2.0 |  |

說明 因為XXX原因,需要停修此課程

行動電話 0909- 🦾 🔒

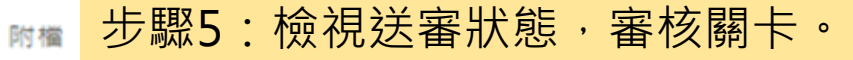

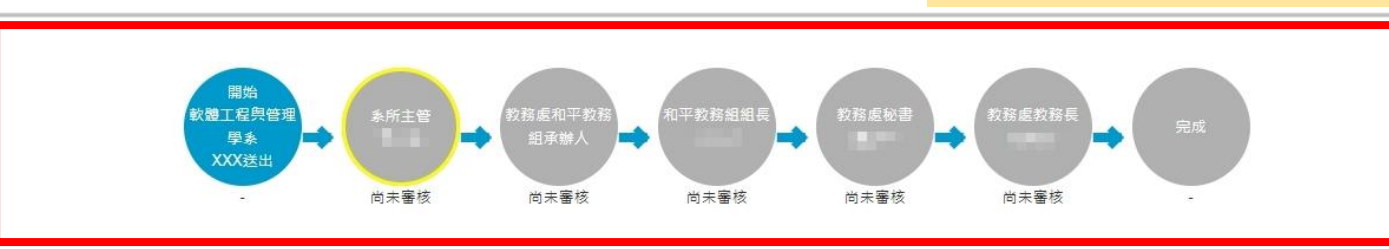

7

## 1.學生端-線上停修申請-5/5

學素

**XXX送出** 

D:簽核流程通過後,即完成停修作業。

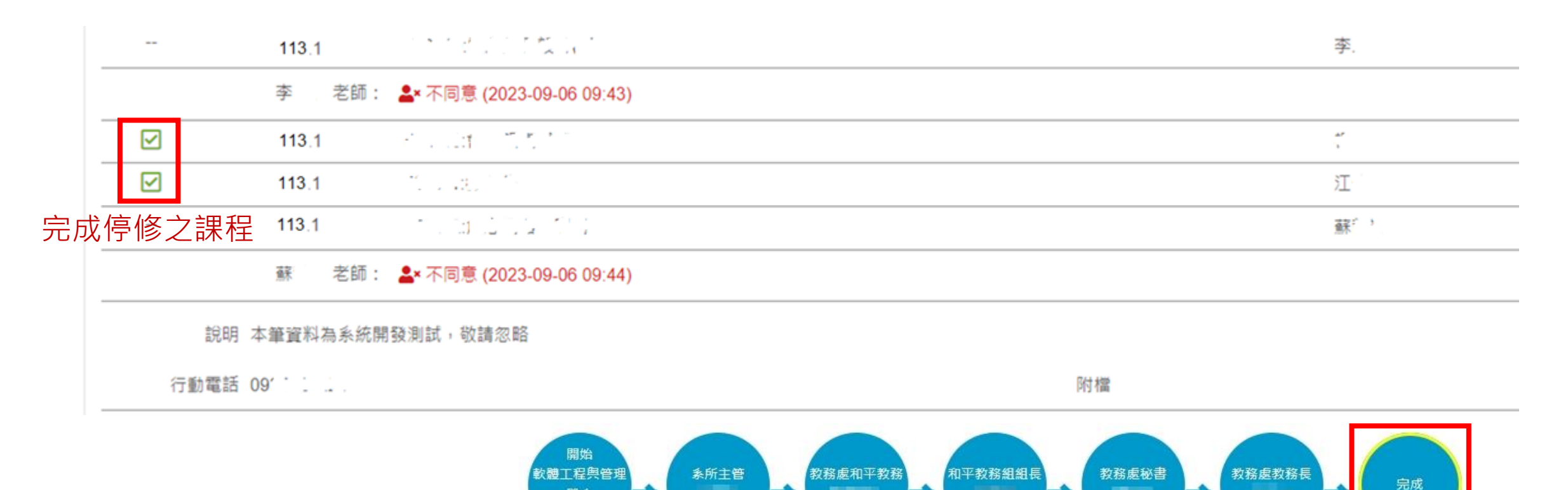

E:完成停修所有申請相關流程,學生即可查詢停修申請結果:請點入個人單一登入平台 →課業→學生課後→學期成績查詢。

通過

通過

通過

通過

通過

通過